## 1. Confirmação de Matrícula para alunos do EaD, Online

A matrícula em disciplina para alunos vinculados aos cursos de Educação a Distância (EaD) é disponibilizada em data definida pela coordenação do curso. Para o aluno confirmar sua matrícula nas disciplinas oferecidas, utilize o aplicativo '*Matrícula para alunos do EaD*'. O objetivo do aplicativo é de gerenciar as matriculas do aluno nas disciplinas oferecidas e disponibiliza-las no ambiente virtual 'Moodle'.

Ao acessar a página principal do Sistema de Controle Acadêmico de Graduação (CAGR) em <u>http://www.cagr.ufsc.br/</u>, o aluno poderá visualizar a tela da figura ED01.

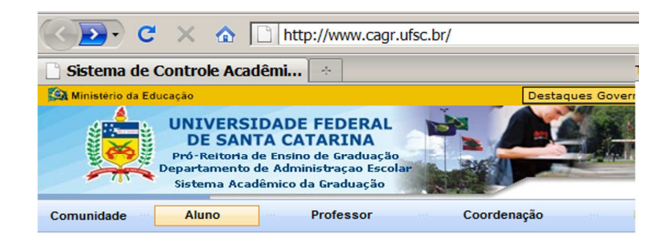

Sistema de Controle Acadêmico da Graduação - CAGR

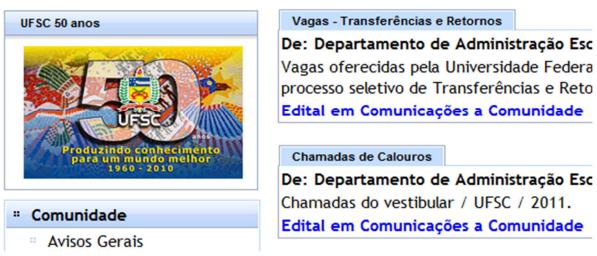

Figura ED01. Página principal do Sistema de Controle Acadêmico da Graduação.

Na página principal do CAGR (Figura ED01) consta a opção: Aluno, que deve ser selecionada, para que se possa efetuar a confirmação de matrícula. Para dar início à matrícula o aluno será encaminhado para uma tela de autenticação, em que deverá informar sua matrícula e senha. A tela de autenticação é apresentada na Figura ED02. A opção '*Esqueci Minha Senha*', enviará um e-mail com a senha do CAGR para o seu e-mail cadastrado no sistema.

| 🗋 Sistema de Controle Acadêmi 🔅                                                                                                    |       |           |  |  |  |  |  |  |
|----------------------------------------------------------------------------------------------------|-------|-----------|--|--|--|--|--|--|
| Ministério da Edu                                                                                                    | cação |           |  |  |  |  |  |  |
| UNIVERSIDADE FEDERAL<br>DE SANTA CATARINA<br>Pró-Reitoria de Ensino de Graduação<br>Departamento de Administração Escolar<br>Sistema Acadêmico da Graduação |       |           |  |  |  |  |  |  |
| Comunidade                                                                                                    | Aluno | Professor |  |  |  |  |  |  |
| Acesso Alu                                                                                                    | no    |           |  |  |  |  |  |  |
| Matrícula:                                                                                                    |       | -         |  |  |  |  |  |  |
| 9427202                                                                                                    |       |           |  |  |  |  |  |  |
| Senha:                                                                                                    |       | _         |  |  |  |  |  |  |
| •••••                                                                                                    |       |           |  |  |  |  |  |  |
| Enviar                                                                                                    |       |           |  |  |  |  |  |  |
| Esqueci Minha S                                                                                                    | enha  |           |  |  |  |  |  |  |

Figura ED02. Tela de autenticação do aluno.

| Acesso Rápido                                                                   |                                                                                                    |                                           |                       |                                    |             |  |  |  |  |
|---------------------------------------------------------------------------------|----------------------------------------------------------------------------------------------------|-------------------------------------------|-----------------------|------------------------------------|-------------|--|--|--|--|
| [Dados Cadastrais] [Efetuar Matr                                                | ícula EaD] [Hi                                                                                                    | stórico Sín                               | tese] [Es             | pelho de Matrícula]                |             |  |  |  |  |
|                                                                                 |                                                                                                    |                                           |                       |                                    |             |  |  |  |  |
| Adriane                                                                         | Matrícula Ensi                                                                                                    | no a Distância                            | (EaD)                 |                                    |             |  |  |  |  |
|                                                                                 | Período: 20<br>Aluno: 9<br>Curso: 70<br>Currículo: 20                                                                                                    | 0112<br>40 - 4<br>07 - EaD_U<br>0092      | Adriane<br>JAB - CIÊN | ICIAS CONTÁBEIS                    |             |  |  |  |  |
|                                                                                 | Solicitar                                                                                                    | Solicitar Código Turma Nome da Disciplina |                       | Nome da Disciplina                 | Tipo        |  |  |  |  |
|                                                                                 | V                                                                                                    | CCN9119                                   | 0407092               | Contabilidade Superior             | Obrigatória |  |  |  |  |
| " Aluno                                                                         |                                                                                                    | CCN9137                                   | 0407092               | Contabilidade de Custos            | Obrigatória |  |  |  |  |
| Avisos Aluno                                                                    | V                                                                                                    | CCN9147                                   | 0807092               | Perícia Contábil                   | Obrigatória |  |  |  |  |
| · UFSC                                                                          |                                                                                                    | CCN9182                                   | 0807092               | Simulação Gerencial II             | Obrigatória |  |  |  |  |
| Calendário Acadêmico                                                            | V                                                                                                    | CNM9145                                   | 0207092               | Teoria Econômica                   | Obrigatória |  |  |  |  |
| Comunicações a                                                                  | V                                                                                                    | DIR9972                                   | 0207092               | Legislação Social e Previdenciária | Obrigatória |  |  |  |  |
| Comunidade                                                                      | <b>V</b>                                                                                                    | INE9125                                   | 0207092               | Métodos Estatísticos I             | Obrigatória |  |  |  |  |
| Cursos de Graduação                                                             | <b>V</b>                                                                                                    | MTM9151                                   | 0207092               | Matemática Financeira I            | Obrigatória |  |  |  |  |
| Currículos dos Cursos                                                           |                                                                                                    |                                           |                       | Efetuer Matricula                  |             |  |  |  |  |
| Controle Curricular                                                             |                                                                                                    |                                           |                       |                                    |             |  |  |  |  |
| Cadastro de Turmas Efetue sua matrícula, clicando no botão `Efetuar Matricula`. |                                                                                                    |                                           |                       |                                    |             |  |  |  |  |
| Cadastro do Aluno                                                               | Cadastro do Aluno     A não renovação da matrícula nos prazos previstos, será considerada abandono de curso, desfazendo-se o vínculo do aluno                                                                                                    |                                           |                       |                                    |             |  |  |  |  |
| Espelho de Matrícula e<br>Notas                                                 | <ul> <li>com a Universidade . (Resolução nº 017/CUn/97).</li> <li>Ajustes na matrícula deverão ser realizada através da coordenação do curso.</li> <li>Constitue da Universidade de activitação entre database da construcción do curso.</li> </ul> |                                           |                       |                                    |             |  |  |  |  |
| Grade de Horários                                                               | - O Esperio de mais roua podera ser emisión apos a electração da Matrifolia.                                                                                                    |                                           |                       |                                    |             |  |  |  |  |
| Atestado de Matricula                                                           | Outras informacióes podem ser obtidas através da coordenacão do curso.                                                                                                    |                                           |                       |                                    |             |  |  |  |  |
| Histórico Escolar                                                               |                                                                                                    |                                           |                       |                                    |             |  |  |  |  |

Figura ED03. Tela de matrículas para alunos EaD.

Observe na figura ED03 que o botão: Efetuar Matrícula deverá ser acionado para confirmar sua matrícula no período informado. O aluno deve observar atentamente as informações antes de efetuar sua matrícula nas disciplinas, pois estas somente poderão ser alteradas através da coordenação do curso. A confirmação de sua matrícula pode ser consultada através da opção '*Espelho de Matrícula*', informando o semestre.

## 2. Espelho de matrícula (resultado)

No espelho de matrícula são mostrados os pedidos, as ocorrências e o resultado de matrícula. Os pedidos de matrícula podem ser consultados logo que

o aluno confirma a matricula, as consistências são mostradas após o processamento e informam as ocorrências porventura existentes nos pedidos do aluno. O resultado relaciona as disciplinas que o aluno está matriculado e as notas semestrais ao final do período letivo. (ver figura ED04).

| Espelho de                                | Matrícula                        |           |        |                                      |                                          |                                               |         |                   |         |                                               |             |                                      |                                                |   |      |  |  |  |
|-------------------------------------------|----------------------------------|-----------|--------|--------------------------------------|------------------------------------------|-----------------------------------------------|---------|-------------------|---------|-----------------------------------------------|-------------|--------------------------------------|------------------------------------------------|---|------|--|--|--|
| Matrícula<br>Situação:<br>IM:<br>Semestre | a:<br>regular<br>3923<br>: 20102 |           | 3      | Aluno:<br>Curso: ENGENHARIA MECÂNICA |                                          |                                               |         |                   |         |                                               |             | CPF:<br>Curriculo: 20061             |                                                |   |      |  |  |  |
| Serar Documento                           |                                  |           |        |                                      |                                          |                                               |         |                   |         |                                               |             |                                      |                                                |   |      |  |  |  |
| Pedidos                                   |                                  |           |        |                                      |                                          |                                               |         |                   |         |                                               |             |                                      |                                                |   |      |  |  |  |
| Etapa                                     | Ор                               | Seq       |        | Disci                                | iplina                                   | Aulas                                         | Plano 1 | Plano 2           | Plano 3 |                                               |             | Nome da Disciplina                   |                                                |   |      |  |  |  |
| 1                                         | 1                                | 1         | EM     | C5005                                |                                          | 4                                             | 06203A  |                   |         | Projeto                                       | Integrado e | jrado em Engenharia Mecânica         |                                                |   |      |  |  |  |
| 1                                         |                                  | 2         | EM     | 05203                                |                                          | 4                                             | 052038  |                   |         | Conformação de Metais e Moldagem de Polímeros |             |                                      |                                                |   |      |  |  |  |
|                                           |                                  |           |        |                                      |                                          |                                               |         |                   |         |                                               |             |                                      |                                                |   |      |  |  |  |
| Etapa                                     | D                                | isciplina |        | т                                    | urma                                     |                                               |         | lome da Disciplin | a       |                                               |             | Me                                   | nsagem                                         |   |      |  |  |  |
| 1                                         | EMC500                           | 5         |        | 06203                                | D                                        | Projeto Integrado em Engenharia Mecânica      |         |                   |         |                                               | Matri       | Matricula compulsória EMC5005 06203A |                                                |   |      |  |  |  |
|                                           |                                  |           |        |                                      |                                          |                                               |         |                   |         |                                               |             |                                      |                                                |   |      |  |  |  |
| Resultados                                |                                  |           |        |                                      |                                          |                                               |         |                   |         |                                               |             |                                      |                                                |   |      |  |  |  |
| Etapa                                     | Discip                           | lina      | Tur    | ma                                   |                                          |                                               | ciplina |                   | Tipo    | Aulas                                         | Plano       | Horários/Lo                          | cais Nota Freq                                 |   | Freq |  |  |  |
| 1                                         | EMC5005                          |           | 06203  | D                                    | Projeto Integrado em Engenharia Mecânica |                                               |         |                   |         |                                               | 4           | 5                                    | 3.0820-4 / CTC-CTC304                          | • |      |  |  |  |
| 1                                         | EMC5203                          |           | 05203  | в                                    | Conforma                                 | Conformação de Metais e Moldagem de Polímeros |         |                   |         |                                               |             | 1                                    | 5.0820-2 / CTC-CTC304<br>5.1620-2 / CTC-CTC207 |   |      |  |  |  |
| 1                                         | EMC5335                          |           | 082038 | в                                    | Elementos de Máquinas                    |                                               |         |                   |         |                                               | 5           | 1                                    | 4.1620-2 / CTC-CTC306<br>6.0910-3 / CTC-CTC103 |   |      |  |  |  |

Figura ED04 – Resultado da matrícula e suas ocorrências

## 3. Atestado de Matrícula e Histórico Escolar

O atestado de matrícula comprova o vínculo do aluno com a Universidade Federal de Santa Catarina e o histórico escolar mostra o conjunto de disciplinas que o aluno cursou com suas notas. (ver figura ED05).

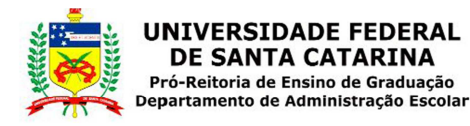

## ATESTADO DE MATRÍCULA

Atesto, a requerimento da parte interessada e segundo consta em nossos arquivos, que , identidade: , C.P.F.: , foi admitido(a) nesta Universidade através de concurso vestibular no curso de ENGENHARIA MECÂNICA, sob o número , estando regularmente matriculado(a) no segundo semestre de 2010.

| Disciplina         | Turma            | Nome da Disciplina                                                                                                    |                                                                                                    | Aulas                      | Horários/Locais                                                         | 1  |  |  |  |  |  |  |
|--------------------|------------------|----------------------------------------------------------------------------------------------------|----------------------------------------------------------------------------------------------------|----------------------------|-------------------------------------------------------------------------|----|--|--|--|--|--|--|
| EMC5005<br>EMC5203 | 06203D<br>05203B | Projeto Integrado em Engenharia Mecânica<br>Conformação de Metais e Moldagem de Polímeros                                                                                                    | ,                                                                                                    | 4 4                        | 3.0820-4 / CTC-CTC304<br>5.0820-2 / CTC-CTC304<br>5.1620-2 / CTC-CTC207 | 1  |  |  |  |  |  |  |
|                    |                  | HISTÓRICO SÍNTESE DE GRADUAÇÃO                                                                                                    |                                                                                                    |                            |                                                                         |    |  |  |  |  |  |  |
|                    |                  | Matrícula: Aluno:                                                                                                    |                                                                                                    |                            |                                                                         |    |  |  |  |  |  |  |
|                    |                  | Nascimento: Sexo: Mascul<br>Identidade: Orgão: SSP/S                                                                                                    | lino<br>C                                                                                                    | Na                         | Natural: Florianopolis/SC<br>CPF:                                       |    |  |  |  |  |  |  |
|                    |                  | Situação: Regular<br>Curso: 203 ENGENHARIA MECÂNIO                                                                                                    | CA                                                                                                    | Curr                       | rículo: 2006/1                                                          | Са |  |  |  |  |  |  |
|                    |                  | Semestre 2008/1                                                                                                    |                                                                                                    |                            |                                                                         |    |  |  |  |  |  |  |
|                    |                  | Disciplina H//                                                                                                    | A Nota Fr T                                                                                                    | ipo                        |                                                                         |    |  |  |  |  |  |  |
|                    |                  | EGR5213 Representação Gráfica Espacial 55<br>EMC5004 Introdução à Engenharia Mecânica 77<br>EOASTIO Química Tecnológica 77<br>FSC5102 Física Básica 17<br>MTM5161 Calculo Aguerra Analítica 77<br>MTM5116 Calculo Querra Analítica 77<br>MTM512 Geometria Analítica 77 | 4       7.5       FS       0         2       9.0       FS       0         2       8.0       FS       0         2       7.0       FS       0         2       8.5       FS       0         2       9.5       FS       0 | Ob<br>Ob<br>Ob<br>Ob<br>Ob |                                                                         |    |  |  |  |  |  |  |

Figura ED05 – Atestado de matrícula e histórico escolar na Internet